## 2010-112a – Email Notification of Reject – Shop Floor Clocking.

## **Overview**

An SMTP email notification can be sent to a nominated email address when a job is marked as reject as the employee clocks off . *Please Note:* Mail Server addresses and email addresses used in this procedure are for illustration purposes only. Each company will have their own addresses.

## **Setup Email in Workstation Parameters**

Under the *Home* tab in the Opto ribbon click on the *Workstation Parameters* icon. Check the workstation/PC is setup for email by **clicking** on the 'Email' tab in the Station Setup window. The "Use SMTP Server" box must be ticked and the "Mail Server" and the "Mail Server Port" fields must have YOUR address and number entered. The "User Name" and "Password" fields are optional.

| File | HOME    | CONTA | TS                                                             | RESOURCES                                                                                                    | INVENTO                                                                                                    | RY QUOTES                                                                          | PURCHASI                                                                                 | IG ORDERS | JOBS/SCHEDULIN          | IG INVOICING               | QUALITY      | MANAGEMENT                                |
|------|---------|-------|----------------------------------------------------------------|----------------------------------------------------------------------------------------------------|----------------------------------------------------------------------------------------------------|------------------------------------------------------------------------------------|------------------------------------------------------------------------------------------|-----------|-------------------------|----------------------------|--------------|-------------------------------------------|
| New  | Save De | elete | Copy<br>Paste<br>Cut                                           | Init                                                                                                    | Run Fi                                                                                                    | rst Previous C                                                                     | lose Next                                                                                | Last      | A-Z<br>Z-A<br>Print Pre | eview Reports Ban<br>Print | ded<br>Wrter | lose<br>lose All<br>/orkstation Parameter |
|      |         |       | Files Fo<br>PC<br>Mailli<br>25<br>Vuse<br>Vuse<br>Vuse<br>Vuse | tation ID:<br>ilde Email<br>FF Folder:<br>SMTP Serve<br>itmsystems.c<br>Secure Sock<br>BCC U<br>Client and S<br>juest a Read | DPTO-DISPLA'<br>BRW Label<br>r<br>om.au<br>rets Layer (SSL)<br>Ise this email a<br>upplier Email.<br>Receipt | Station<br>(<br>BarTender Label<br>ccount for BCC [<br>Address Only, (SM<br>Phonty | Setup - <ne< th=""><th>w Entry&gt;</th><th>Test SP</th><th></th><th></th><th></th></ne<> | w Entry>  | Test SP                 |                            |              |                                           |
|      |         |       |                                                                |                                                                                                    |                                                                                                    |                                                                                    |                                                                                          |           |                         |                            |              |                                           |

## Set-up Parameters for Reject SMTP Email

**Click** on 'Quality' tab in the Opto ribbon and open the 'Parameters- QA' window. **Click** in the "Use SMTP to notify Rejects" box to tick and enter the nominated email address in the "Send Email to" field. Enter another email address in the "Send BCC to" field if required. Enter YOUR Mail Server address in the required field and Mail Server Port. The "User Name" and "Password" fields are optional. Press **<F9>** to save and reopen the Parameters – QA' window and **click** on the **Test SMTP** button.

| File | HOME    | CONTACTS                                                                                           | RESOURCES       | INVENTORY                                                                                         | QUOTES                                                | PURCHASING         | ORDERS                         | JOBS/SCHEDUL | ING INVOICING                     | QUALITY                       |
|------|---------|----------------------------------------------------------------------------------------------------|-----------------|---------------------------------------------------------------------------------------------------|-------------------------------------------------------|--------------------|--------------------------------|--------------|-----------------------------------|-------------------------------|
| New  | Save    | Copy                                                                                               | QA/NCR          | New QA/NCR<br>Edit QA/NCR                                                                         | Josep/Cal                                             | 🔎 New In:          | sp/Cal<br>n Insp/Cal           | Documents    | To New Document To Change Request | t 📆 Data Set<br>t 📆 Utilities |
|      | Categon | /                                                                                                  | QA/NCF          | 5                                                                                                 | Insp                                                  | ection/Calibration |                                | Documen      | t Management                      |                               |
|      |         |                                                                                                    |                 | Par                                                                                               | ameters - Q/                                          | 4                  |                                |              |                                   |                               |
|      |         | Custom Qa R Logo Window I x w y h Revision Tex Custom Left Custom Heading Add ReWork Special label | Centre OIPI8_Q  | A_NCR_DALZELL_<br>A Label<br>NON Conformance<br>@ Left O<br>t<br>Heading<br>rk Job Number<br>/GNT | BAGLEY<br>:e Report<br>Centre Rij<br>Offset<br>Show C | (from top):        | ader Height<br>inchr<br>inches | No SMTP      | 19                                |                               |
|      |         | SMTD ONLY                                                                                          |                 |                                                                                                   |                                                       |                    |                                |              |                                   |                               |
|      |         | SWITE ONLY                                                                                         | Use SMTP        | to notify Rejects                                                                                 | Use Secur                                             | e Sockets Layer (S | 5L)                            | Test SMTP    |                                   |                               |
|      |         | Send Email to                                                                                      | sheridan@itm    | isystems.com.au;a                                                                                 | anton@itmsyste                                        | ems.com.au         |                                |              |                                   |                               |
|      |         | Send BCC to                                                                                        |                 |                                                                                                   |                                                       |                    |                                |              |                                   |                               |
|      |         | Mail Serve                                                                                         | n mail.itmsyste | ms.com.au                                                                                         |                                                       |                    |                                |              |                                   |                               |
|      |         | Mail Server Por                                                                                    | t: 25           |                                                                                                   |                                                       |                    |                                |              |                                   |                               |
|      |         | User Name                                                                                          | 2               |                                                                                                   |                                                       |                    |                                |              |                                   |                               |
|      |         | Password                                                                                           | t:              |                                                                                                   |                                                       |                    |                                |              |                                   |                               |
|      | I       |                                                                                                    |                 |                                                                                                   |                                                       |                    |                                |              |                                   |                               |

A message appears to say the email sent successfully.

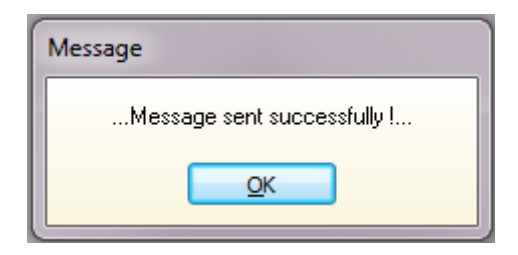

The test email is sent to the nominated email address.

| Hile Messag                                                                                  | ❤   <del>↓</del><br>ge                                                   |                                            |  |  |  |  |  |  |  |  |
|----------------------------------------------------------------------------------------------|--------------------------------------------------------------------------|--------------------------------------------|--|--|--|--|--|--|--|--|
| ignore X<br>& Junk → Delete Delete                                                           | Reply Reply Forward to More +<br>All<br>Respond                          | MY EMAILS<br>Team E-mail<br>Reply & Delete |  |  |  |  |  |  |  |  |
| From: sheridan@itmsystems.com.au<br>To: Sheridan Jansson<br>Cc:<br>Subject: SMTP TEST - iTMS |                                                                          |                                            |  |  |  |  |  |  |  |  |
| This is a SMP<br>User: ITMS<br>Email: <u>sherida</u><br>BCC:                                 | Γ Test using the setting in the Par<br>n@itmsvstems.com.au               | ameters QA                                 |  |  |  |  |  |  |  |  |
| MailServer: m<br>Date: 09/01/20                                                              | MailServer: mail.itmsystems.com.au:25<br>Date: 09/01/2012 Time: 09:51:23 |                                            |  |  |  |  |  |  |  |  |

Now, if an employee enters a number in the "Reject" field when clocking off a job (as below), an email will be automatically sent to the nominated email address when the employee saves their clock off record. The email will state the workcenter for the reject in the Subject line and the email will display the employee, the date and time, as well as the process, job ticket number and the part.

|                         |                                |              | Job End                  |                           |       |     |    | • 🗙 |
|-------------------------|--------------------------------|--------------|--------------------------|---------------------------|-------|-----|----|-----|
| Emp No: Em<br>32        | nployee Name:<br>Larry Moreton |              | Enter                    | 1                         | 2     | 3   |    |     |
| Line No:<br>Otv Done:   | 1 Job Qty<br>Total             | Start:       | Date<br>10/04/2018       | Time<br>10:20:09          | Back  | 4   | 5  | 6   |
| Reject:<br>Work Status: | 1 Prev                         | End:         | 25/03/2019               | 10:07:02                  | F2    | 7   | 8  | 9   |
| Completed:              | No                             |              | Worked Time:             | 502547 mins               |       | 0   |    | CL  |
| Client DEL MAI          |                                |              |                          |                           | Save  | Ν   | А  |     |
| Part: ASSB100           | PART100 NST                    | One Material | + WC                     | F9                        | Close | Yes | No |     |
| Job No<br>1 1187-1      | WC WC De<br>30 WELDING         | isc          | Start Date<br>10/04/2018 | Start Time St<br>10:20:09 |       |     |    |     |
|                         |                                |              |                          |                           |       |     |    |     |
|                         |                                |              |                          |                           |       |     |    |     |
|                         |                                |              |                          |                           |       |     |    |     |
|                         |                                |              |                          |                           |       |     |    |     |